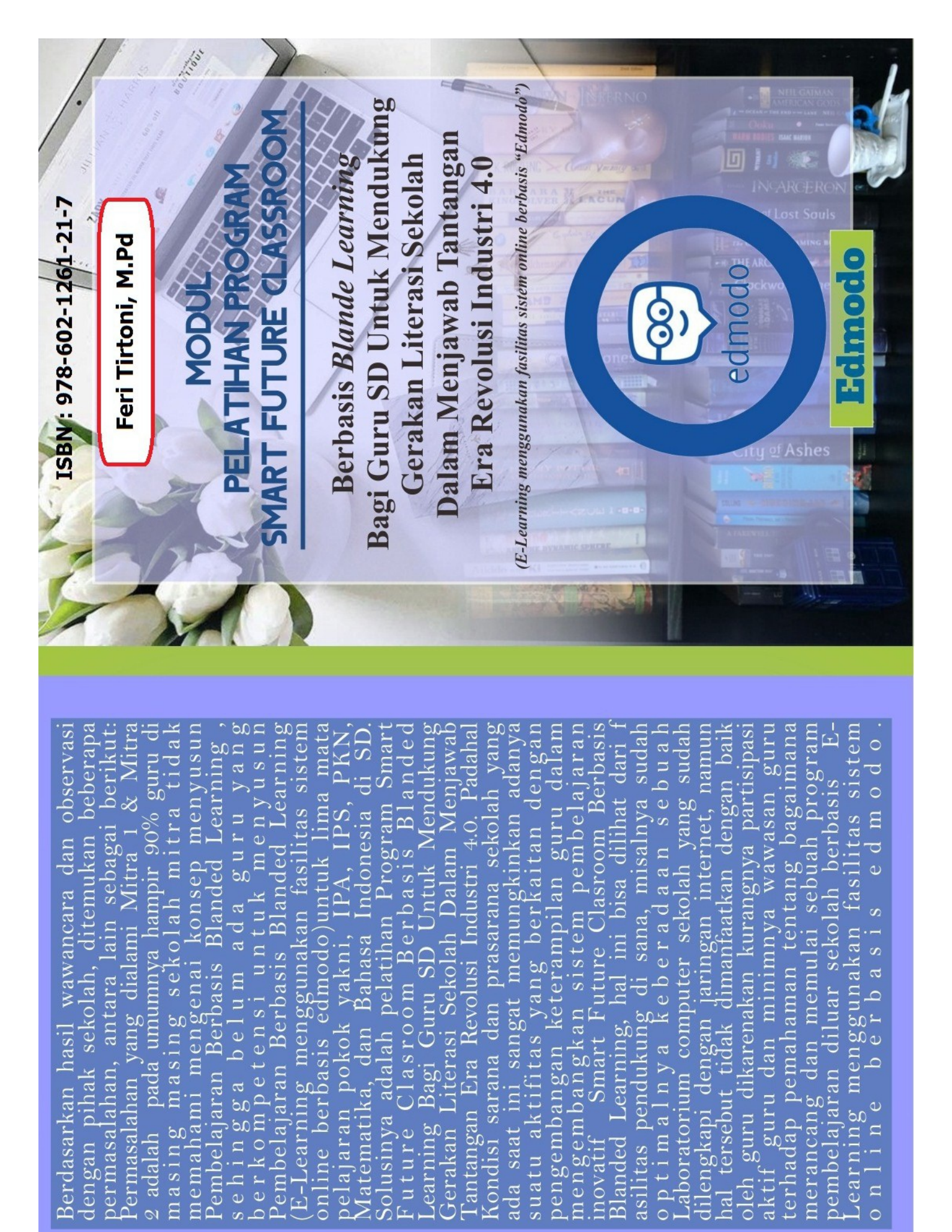

# MODUL PENGGUNAAN EDMODO DALAM PEMBELAJARAN

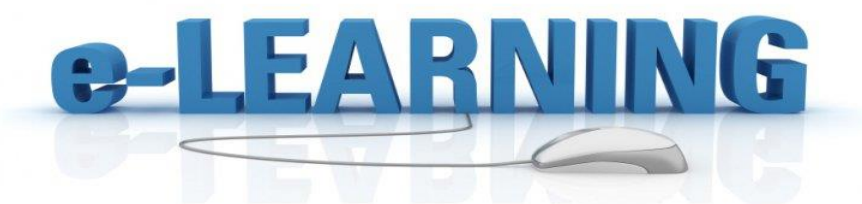

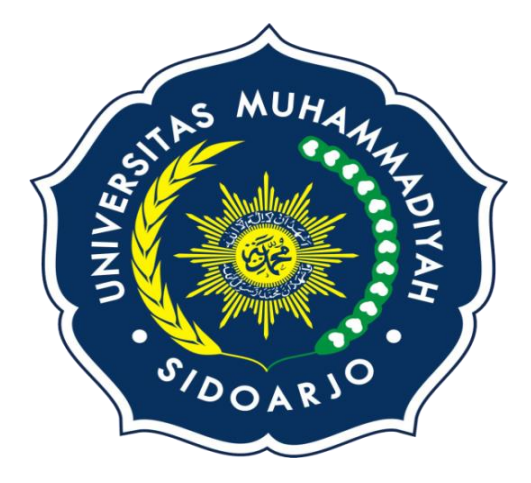

### **UMSIDA MUTU 2020**

# **DAFTAR ISI**

| Halaman Sampul | i  |
|----------------|----|
| Kata Pengantar | ii |
| Batang Tubuh   |    |

| A. Mendaftar Edmodo untuk guru          | 4        |
|-----------------------------------------|----------|
| B. Mendaftar Edmodo di akun student     | 13       |
| C. Menggunakan E-Learning edmodo pad    | a siswa  |
|                                         | 17       |
| D. Cara Siswa Mengupload tugas dan meng | gerjakan |
| quiz                                    |          |
|                                         | 18       |

# Daftar Pustaka

#### KATA PENGANTAR

Segala puji dan syukur kita panjatkan ke hadirat Allah SWT atas nikmat dan rakhmat kita dapat menyelesaikan modul yang bertema Edmodo dengan baik. Sholawat serta salam kami haturkan kepada junjungan kita Nabi besar Muhammad SAW yang telah membimbing kita dari jalan kegelapan menuju jalan yang terang benerang yakni adinul islam. Semoga modul yang telah kita buat dapat bermanfaat bagi kita semua.

Sebelumnya kami mohon maaf jika didalam modul ini ada banyak kekurangan penjelasan dan perkataan yang kurang baik, maka dari itu kami sangat mengharapkan kritik dan saran dari pembaca demi kesempurnaan modul yang bertema "penggunaan Edmodo dalam pembelajaran".

#### A. Mendaftar Edmodo Untuk Guru

Manfaat Edmodo untuk guru disisi sangat membantu sekali seperti membantu guru dalalm menyampaikan tugas yang telat atau ketika guru lupa untuk menyampaikan kepada siswa. Dari sini guru dan siswa seperti dalam lingkungan kelas walau guru dan siswa sedang ada dirumah atau siswa sedang diluar rumah, di Edmodo ini siswa bisa mengirim komentar atas apa yang sudah dibahas oleh guru tersebut melalui Edmodo. Disini saya akan membuat atau mendaftar Edmodo sebagai guru, langkah-langkahnya yaitu:

- 1. Kita masuk kedalam google chrome terlebih dahulu bisa melalui Hp kita sendiri atau leptop.
- 2. Setelah masuk kedalam google chrome kemudian kita cari alamat web Edmodo.com.
- 3. Setelah masuk di Edmodo kemudian klik "saya guru" untuk mendaftar sebagai guru

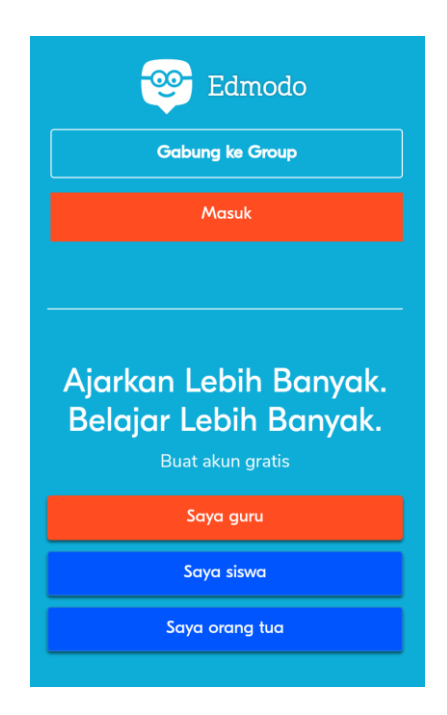

4. Kemudian isilah data kita secara benar didalam form yang sudah tersedia seperti gambar di bawah

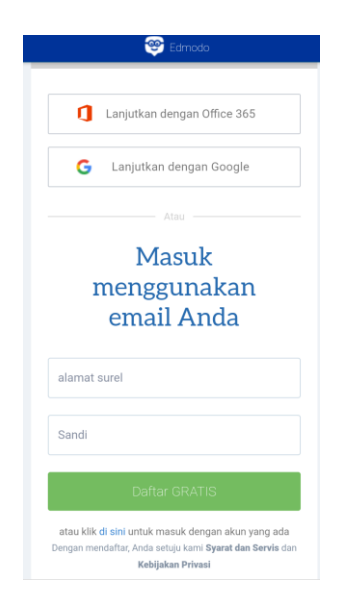

5. Selanjutnya kita diminta untuk mengisi data yang sudah tersedia diedmodo tersebut seperti nama depan dan belakang seperti gambar dibawah ini

| Edmodo   |                                     |  |  |
|----------|-------------------------------------|--|--|
| Ceritaka | Ceritakan sedikit tentang diri Anda |  |  |
| Devi     | nama depan                          |  |  |
| Karmila  | nama belakang                       |  |  |
|          |                                     |  |  |
|          | Lanjut ,                            |  |  |
|          |                                     |  |  |

6. Kemudian masukkan nama sekolah yang sudah terdaftar di google

| Jo     | in your schoo            | l community           | Y    |
|--------|--------------------------|-----------------------|------|
| Collab | rate with colleagues and | find students and par | erts |
|        |                          | 888                   |      |
| [      | Bearch Bria, achrol. 🛛 🛔 | ٩                     |      |
|        |                          |                       |      |

7. Selanjutnya klik lewati untuk memasuki jenjang berikutnya seperti pada gambar dibawah

| etmodo                                                                                           |  |  |
|--------------------------------------------------------------------------------------------------|--|--|
| Lihat siapa yang sudah aktif di<br>Edmodo<br>Tautkan akun email Anda<br>G Google<br>1 Office 365 |  |  |
| Hotmail                                                                                          |  |  |
| Hubungkan Dengan Teman Anda<br>Lewati                                                            |  |  |

8. Selanjutnya klik mulai setelah menyentang " atur kelas pertama anda" sampai muncul gambar seperti yang dibawah ini dan di bagian bawah sendiri terdapat kode yang menghubungan antar guru dengan siswanantinya.

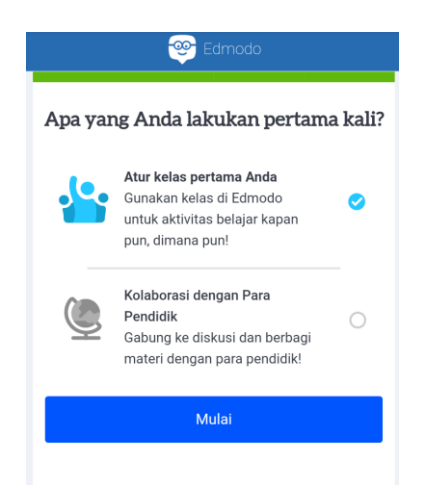

9. Jika sudah masuk ke akun guru akan muncul seperti gambar dibawah ini yang menandai bahwa anda sudah berhasil terdaftar

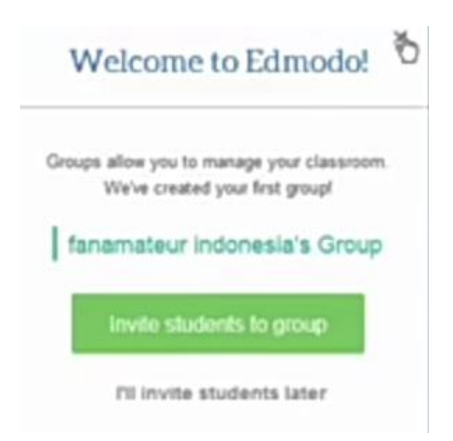

10. Klik titik tiga pada kolom kelas kemudian pilih kelola kelas atau kelola grup

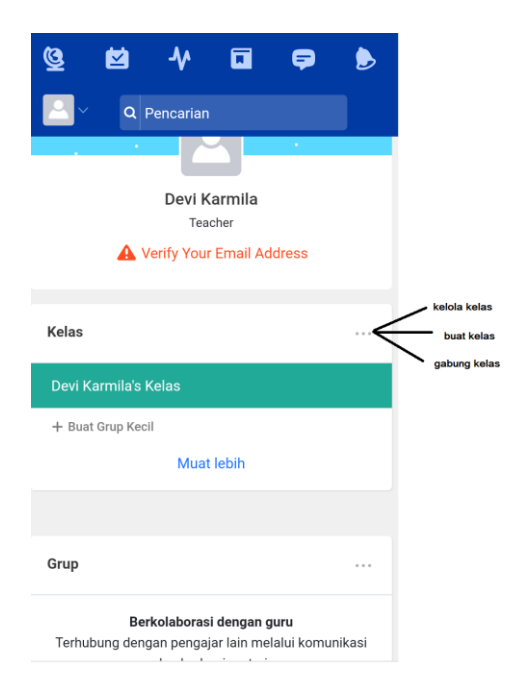

11. Klik kelola kelas atau kelola grup sampai muncul seperti gambar dibawah

#### Kelola Grup

| Kelas digital                                | nama kelas                                           |  |
|----------------------------------------------|------------------------------------------------------|--|
| Kelas 9                                      | Atau Rentang                                         |  |
| Seni Bahasa m                                | ata pelajaran Semua 🔻                                |  |
| Grup ini terutama<br>Guru O Si<br>Ganti Warn | ı akan digunakan oleh<br>swa<br>a                    |  |
| Anggota baru                                 | diatur hanya bisa membaca                            |  |
| Sembunyikan Moderate sem                     | Tulisan saya dari Orang Tua<br>nua kiriman & balasan |  |

12. Selesai semua kita tarik kebawah untuk melihat kode kelas

| Pencarian                                                                                                    |    |    |                  |  |
|----------------------------------------------------------------------------------------------------|----|----|------------------|--|
|                                                                                                    |    | Sa | ring post dari 🔻 |  |
| Mulai percakapan!         Temukan bagaimana DIskusi         Kelas terjadi dengan menulis         pesan di atas. Contoh, Anda         bisa menyambut siswa atau         bertanya |    |    |                  |  |
| Undanglah orang lain                                                                                                    |    |    |                  |  |
| Manage my Apps                                                                                                    |    |    |                  |  |
| <b>•</b>                                                                                                    | 00 | 1  | 30               |  |
|                                                                                                    |    |    |                  |  |

# B. Mendaftar Edmodo di Akun Siswa

1. kita harus mengetahui kode untuk masuk atau join ke grup yang sudah ditentukan guru

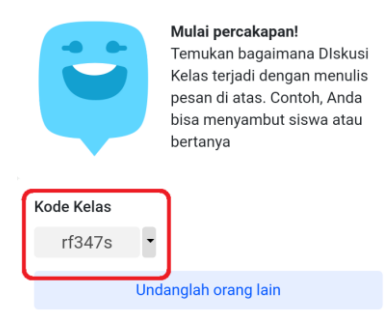

#### 2. Klik saya siswa

| 😁 Edmodo                                                                      |
|-------------------------------------------------------------------------------|
| Gabung ke Group                                                               |
| Masuk                                                                         |
|                                                                               |
|                                                                               |
| Ajarkan Lebih Banyak.<br>Belajar Lebih Banyak.<br><sup>Buat akun gratis</sup> |
| Saya guru                                                                     |
| Saya siswa                                                                    |
| Saya orang tua                                                                |

3. Kemudian isilah formulir yang sudah tersedia seperti gambar dibawah

| Nama Depan           |  |
|----------------------|--|
| Nama belakang        |  |
| Kode Kelas atau Grup |  |
| Nama pengguna        |  |
| surel (pilihan)      |  |
| Sandi                |  |

4. Kemudian muncul kirim email atau nomer handphone, jika kita tidak ingin mengisi langsung saja klik tanda "X" dibagian pojok kanan atas

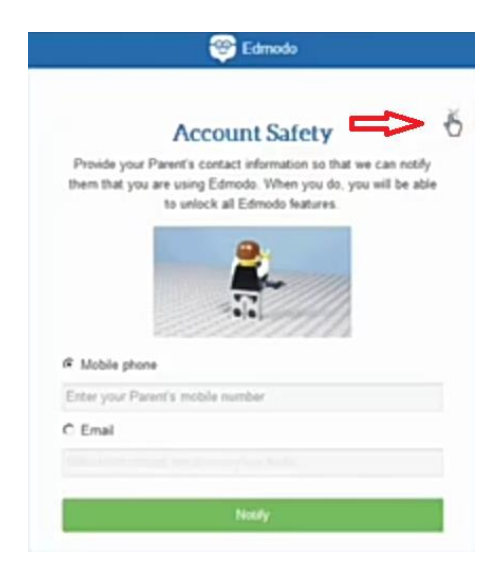

### 5. Selanjutnya kita masuk ke grup kelas kita

| <b>☆</b> * ⊟                                                                 | Q Can korman, grup, pengguna, dan lam lam                                                              | sa ta ta ta ta ta ta ta ta ta ta ta ta ta           |
|------------------------------------------------------------------------------|----------------------------------------------------------------------------------------------------|-----------------------------------------------------|
| Han P<br>Strea<br>Kalikatannya anda belam<br>punya andar. Dapatkan<br>disant | Keith catalanemu di aini       Keith catalanemu di aini       Di Di Di Di Di Di Di Di Di Di Di Di Di D | Piay Daily Teaser                                   |
| grup<br>Kalas digital<br>© Tunjukkan Semua Group<br>B. Gatung ke Group       | Kriman terbaru<br>Malal percakapant Justian yang pertana menulis di komur                              | tang pot da ∨ × € € € € € € € € € € € € € € € € € € |
| Komunitas                                                                    |                                                                                                    | G Tahubung dangan<br>Gengle<br>Pusat Tugas          |
| Undang Orang Tua<br>Anda                                                     |                                                                                                    | Anda lidak memiliki lugas                           |

#### C. Menggunakan E-learning Edmodo Pada Siswa

| Home Mer                                                                  | nu bar                                                                                                    | Notifikasi                                                                                                    | Diri<br>siswa |
|---------------------------------------------------------------------------|----------------------------------------------------------------------------------------------------|----------------------------------------------------------------------------------------------------|---------------|
| <b>☆</b> ↑ 🕀                                                              | Search posts, groups, users, apps and resea                                                                                                    | ۹ 🗘 🖻                                                                                                    | 1             |
| H, Patran D.<br>Stelert<br>Lesk Bis you forh have<br>an inde: Od iss Bard | Pesstuni<br>mom or di<br>Seet ber 1 do                                                                                                    | ock an exclusive badge when your<br>ad use the Edmodo for Parents appl<br>served int: Tear Poert's Ernal                                                                                           | 30            |
| PPM FE UNY<br>18 Show All Groups                                          | Latest Posts                                                                                                    | Filter parts by $\vee$                                                                                                    |               |
| A Join a Cropp<br>Parent Code<br>Over this code to your parents so        | Edmodo to Me<br>Welcomel New yee can connect to all yee<br>the + icon on the lattic side of this server a<br>in, you'l be able to access every group yo<br>regared. New it only your hemenoid was | r cleases in ene plece. To join existing groups, just click<br>of onter the code provided by your transfer. Once you're<br>u helong to right here, no odditional accounts or sign up<br>fris wary! |               |
| they can create an Edmodo<br>account:                                     |                                                                                                    | 2 hours age                                                                                                    |               |
| 5ijin fw                                                                  | Mr. Musis to B PPM PE UNY                                                                                                    |                                                                                                    |               |

1. Menu bar

2. Tampilan menu progress (untuk mengetahui nilai kita)

| \$ ≁ €           | Search posts, groups, users, apps and more | -            |
|------------------|--------------------------------------------|--------------|
|                  | Patriani D.<br>Student                     |              |
|                  | 0 1 0<br>Posts & Replies Groups Badges     |              |
| Profile Overview | > PPM FE UNY                               |              |
| Progress         | Each Assignment Total Over Time Badges     |              |
| Activity         | > 100%                                     |              |
| 1 Teacher        | 50%                                        |              |
| 198              |                                            |              |
| 1 Classmate      | Aug 21, 2015                               | Aug 21, 2015 |
| 100001000        |                                            | 17           |

3. Menu backpack (siswa bisa melihat link video, animasi atau media lainnya yang di upload oleh guru)

# D. Cara Siswa Mengupload Tugas dan Mengerjakan Quiz

### ➤ Tugas

- 1. Buka web Edmodo
- 2. Jika gambar lonceng merah terdapat nomer maka itu tandanya ada tugas seperti gambar dibawah ini

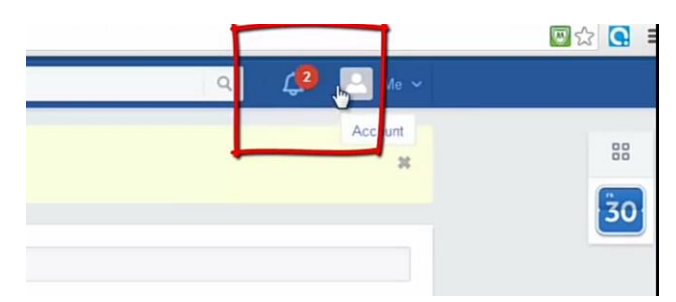

3. Kemudian klik lonceng tersebut, kemudian klik yang "1 Assignment due"

| Q 🧳 🎴 Me 🗸    |    |
|---------------|----|
| Notifications |    |
| 3 New Grades  | 30 |
|               |    |

4. Kemudian keluar tugas yang harus kitakerjakan seperti gambar dibawah kemudian klik trun in

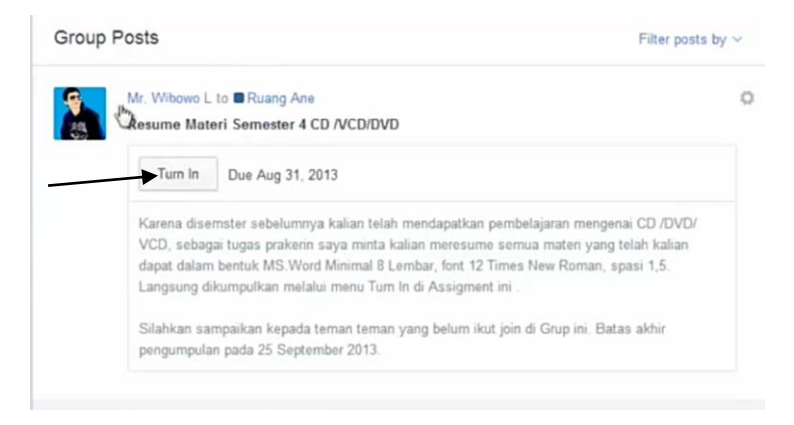

5. Kemudian jawab tugas tersebut pada kolom yang ditunjukkan di gambar bawah ini

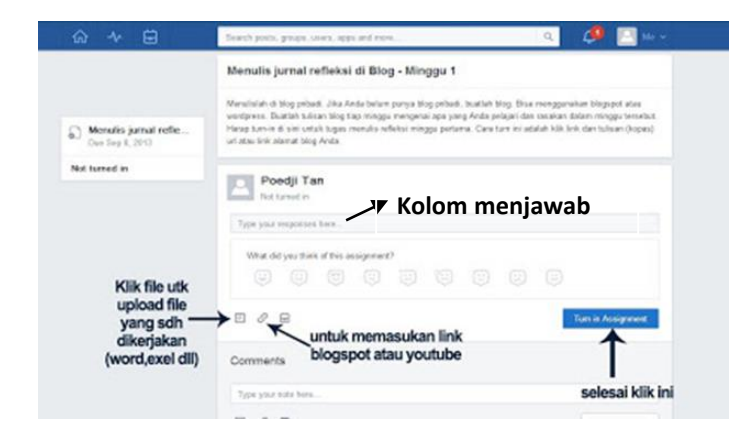

6. Selanjutnya klik "Turn Assignment" jika sudah selesai dan ingin dikumpulkan.

| Resume Materi Se<br>Due Aug 31, 2013 | Ani Susilo                                |
|--------------------------------------|-------------------------------------------|
| lot turned in                        | Jugan anya konmkan                        |
|                                      |                                           |
|                                      | What did you think of this assignment?    |
|                                      | K M ASUHAN-KEPERANYATAN-STROKE doc      Ø |
|                                      | Comments                                  |
|                                      | Type your note here.                      |

#### > Quiz

1. Buka web Edmodo, jika muncul seperti gambar dibawah ini berarti ada quiz yang masuk untuk

kita jawab namun ada batas waktu pengumpulan biasanya juga terdapat pada pengumpulan tugas juga

| 2 ~ 日                                                    | Touch poin, yran, appr and team. Q. 🦊 🦉                                                                                                    | 100 m                      |
|----------------------------------------------------------|----------------------------------------------------------------------------------------------------|----------------------------|
| Menulis jurnal refleksi di Blog - Minggu 1               |                                                                                                    |                            |
| Menulis jurnal refle<br>Dan fay C.200                    | Wenvirolari di Bog priteri. Jiha Anda belan panya Nog priteri, bustleti Bog. Bisa reenggaraken bioppol a<br>wootpresa. Taatata kakara Mog tag mengga mengenai pag pag Anda pelajari dan teakkan dalam nongga ta<br>Panya barne di won utah bogan tenudis wifeks mingga petrama. Care tam ini adalah bib lerit dan tulawi<br>ut atau leri atamat biog Anda. | dan<br>Artakbut<br>Tropan] |
| t turned in                                              | Poedji Tan<br>Intrantin                                                                                                    |                            |
| Klik file utk<br>upload file<br>yang sdh —<br>dikerjakan | Type pair responses have                                                                                                    |                            |
|                                                          | What dd yes them at two analyzement?                                                                                                    |                            |
|                                                          | Untuk memasukan link                                                                                                    | rest                       |
| (word,exel dll)                                          | Comments blogspot atau youtube                                                                                                    |                            |
|                                                          | colocal                                                                                                    | klik ini                   |

# 2. Kemudian klik take quiz

| 🤛 Lates  | t Posts                                                                                                    | Filter posts by *   |
|----------|----------------------------------------------------------------------------------------------------|---------------------|
| Post     | type your note here                                                                                           |                     |
| <b>S</b> | Mr. Sarudin to afif<br>quiz DVCD<br>Take Quiz DUE: Dec: 31, 2012<br>5 questions kuis perdana latihan soal uas | ✓ batas pengumpulan |
|          | 2 minutes ano                                                                                                 |                     |

#### 3. Klik start quiz

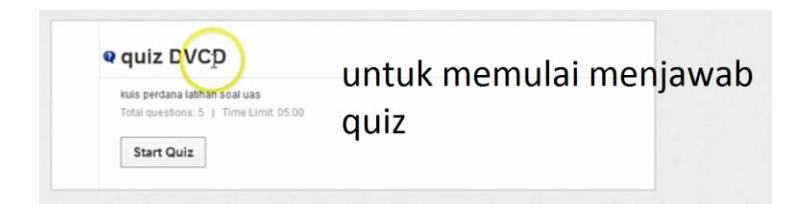

4. Pilih jawaban yang menurut anda benar misal seperti gambar dibawah ini

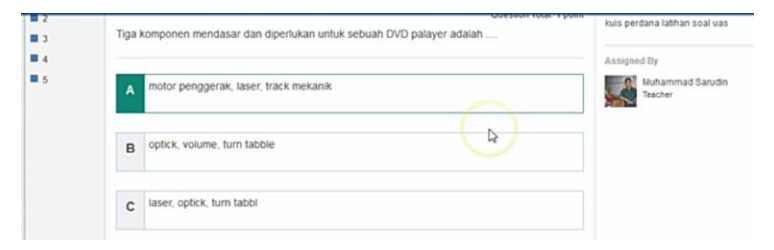

5. Setelah menjawab kita klik submit quiz

| C Edmodo  | Search Quiz × Screen Recorder   Screencast-O-Mati. | × + waktu akan terus berjalan                                              |
|-----------|----------------------------------------------------|----------------------------------------------------------------------------|
| 1         | Q Search.                                          |                                                                            |
| Q quiz D  |                                                    | 5 questions completed () 03:04 left                                        |
| QUESTIONS | Question 2                                         | < >                                                                        |
| ₹/2       | Yang termasuk input DVD/VCD player adalah          | About this Quiz<br>Question Total: 1 point<br>kuis perdana lathan soal uas |
| -4        |                                                    | Assigned By                                                                |
|           | A Speaker                                          | Muhammad Sarudin<br>Teacher                                                |

6. Selanjutnya klik iya jika anda yakin bahwa jawaban anda benar klik yes tetapi jika ragu klik no.

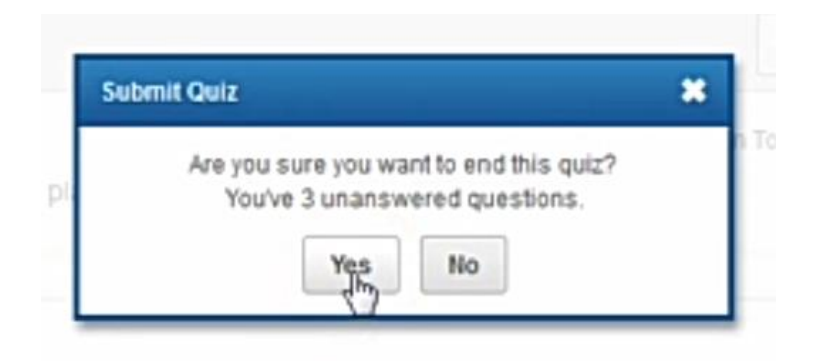

7. Jika selesai kasih nilai untuk quiz tadi sesuka hatinya.

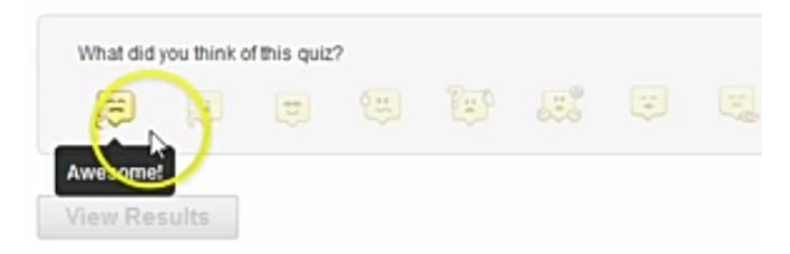

8. Kemudian keluar hal tersebut iya itu penilaian bahwa kita bener 1 dengan dilambangkan hijau benar dan merah salah

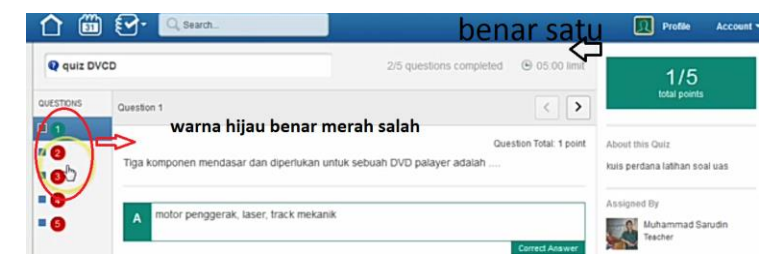

#### **DAFTAR PUSTAKA**

Heru Suhartanto. (2010). Strategi Implementasi Sistem E-Learning untuk Peningkatan Mutu

Pendidikan Sekolah Indonesia. Artikel Ilmiah. Fakultas Ilmu Komputer. Universitas Indonesia

Jenna Zwang. (2010). Edmodo : A Free, Secure Social Networking Site For Schools. Artikel yang diakses dari : http://www.eschoolnews.com/2010/12/15/e dmodo-a-free-secure-social

networking-site-for-schools/ - pada tanggal : 26 Maret 2015.

Mark Gammon. (2013). Edmodo : Microblogging for Education. Artikel yang diakses dari :

https://assett.colorado.edu/edmodo-microblogging-foreducation/. pada tanggal : 26 Maret 2015.

SEAMOLEC. (2013). Materi Simulasi Digital : Where learning happens. Jakarta.

Surjono, Dwi Herman. (2013). Membangun Course E-Learning Berbasis Moddle Edisi Kedua, UNY Press.

www.edmodo.com